# Demande d'agrément sur Démarches Simplifiées Pas à pas

#### Table des matières

| Qu'est-ce que Démarches Simplifiées ?                      | . 1 |
|------------------------------------------------------------|-----|
| Les apports de cette application                           | . 1 |
| Rejoindre la démarche à partir du lien transmis            | . 2 |
| Se créer un compte sur démarches-simplifiées.fr            | . 2 |
| Sélectionner la démarche consacrée à la demande d'agrément | . 4 |
| Faire une demande d'agrément                               | . 5 |
| Collaborer sur Démarches Simplifiées                       | . 7 |
| Suivre les demandes créées                                 | . 8 |
| Remarques :                                                | . 9 |

# Qu'est-ce que Démarches Simplifiées ?

« demarches-simplifiees.fr » est une application entièrement en ligne qui permet à tous les organismes assurant des missions de service public de créer des démarches en quelques minutes et de gérer les demandes des usagers sur une plateforme dédiée.

De très nombreuses démarches administratives sont maintenant disponibles via démarchessimplifiees.fr.

La demande d'agrément pour organiser des sessions d'examen en Provence-Alpes-Côte-d'Azur se réalise dorénavant par le biais de cette application

## Les apports de cette application

L'utilisation de cette application va vous permettre de :

• Constituer votre dossier de demande d'agrément en plusieurs temps si vous le souhaiter

- Être certain que le dossier soumis est complet, même s'il reste encore possible que les pièces jointes ne soient pas conformes à ce qui est attendu
- Conserver après le dépôt du dossier tous les échanges avec le service des Titres Professionnels de la DREETS dans l'espace messagerie associé à ce dossier
- Connaître l'avancement du traitement du dossier
- Disposer en ligne de l'attestation d'agrément pendant 12 mois et de pouvoir télécharger celle-ci tout au long de cette période
- Pouvoir dupliquer une ancienne demande, faire les mises à jour nécessaires et pouvoir soumettre une nouvelle demande

Voici ci-dessous un pas à pas de l'utilisation de démarches-simplifiees.fr

#### Rejoindre la démarche à partir du lien transmis

Pour accéder à la démarche spécifique qui concerne les demandes d'agrément, veuillez utiliser le lien cidessous

#### Se créer un compte sur démarches-simplifiées.fr

Vous pouvez vous connecter via France Connect ou vous créer un compte avec une adresse électronique et un mot de passe.

| Creation de compte su<br>demarches-simplifiees.                                                    | r<br>fr                   |
|----------------------------------------------------------------------------------------------------|---------------------------|
| Se créer un compte avec FranceConr                                                                 | nect                      |
| FranceConnect est la solution proposée par l'é<br>sécuriser et simplifier la connexion aux service | État pour<br>is en ligne. |
| S'identifier avec<br>FranceConnect                                                                 |                           |
| Qu'est-ce que FranceConnect ? 🙋                                                                    |                           |
| OU                                                                                                 |                           |
| identifiant                                                                                        |                           |
| Tous les champs sont obligatoires.                                                                 |                           |
| Adresse électronique *                                                                             |                           |
| Format attendu : john.doe@exemple.fr                                                               |                           |
| 1                                                                                                  |                           |
| Mot de passe *                                                                                     | Afficher                  |
|                                                                                                    |                           |
| Votre mot de passe doit contenir :                                                                 |                           |
| 8 caractères minimum                                                                               |                           |
| Créer un compte                                                                                    |                           |
|                                                                                                    |                           |

Après avoir renseigné votre adresse électronique et votre mot de passe, vous recevrez à cette adresse une demande de confirmation de votre adresse électronique.

Dans votre boîte mail, vous recevrez un message de ce type :

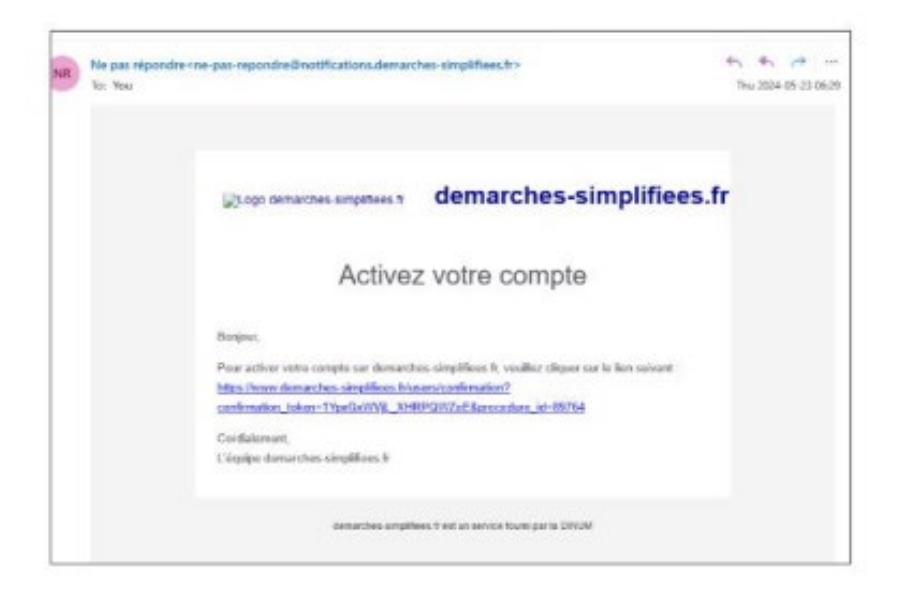

## Sélectionner la démarche consacrée à la demande d'agrément

Lors de la connexion à la demande choisie, vous arriverez à l'écran ci-dessous qui comporte plusieurs informations :

| E A<br>RéPUBLIQUE<br>FANDACISE<br>Alde ~ 3, FR ~<br>Manne<br>Alde ~ 3, FR ~                                                                                                    |                                                                      |
|----------------------------------------------------------------------------------------------------|----------------------------------------------------------------------|
| Revenir en arrière Mes dossiers                                                                                                    |                                                                      |
| PAST<br>POLA REGION<br>FOUNCEALRS<br>CLOWERCEALRS<br>CLOWERCEALRS |                                                                      |
| DREETS PACA _ Demande d'agrément pour<br>organiser des sessions d'examen conduisant au<br>titre professionnel du ministère du travail (che                                                                                                    | Mention de l'adresse mèl de<br>connexion et votre statut :<br>USAGER |
| certificat complémentaire de spécialisation)                                                                                                    |                                                                      |
| $ar{{f O}}$ Temps de remplissage estimé : 45 min                                                                                                    | Logo de l'administration<br>concernée                                |
| ▲ Attention : Démarche en test<br>Cette démarche est actuellement en test et cette page est réservée à l'administration en<br>charge de son déploiement. Si vous commencez ou déposez un dossier, il pourra être<br>supprimé à tout moment et sans préavis, même après avoir été accepté.                                                                                                    | Intitulé de la démarche                                              |
| Ne communiquez pas ce lien à vos usagers. Lorsque vous publierez la démarche, vous<br>accéderez au lien public de la démarche à communiquer.                                                                                                    | Bouton pour accéder au début de la démarche                          |
| Commencer la démarche                                                                                                    |                                                                      |
| Quel est l'objet de la démarche ?                                                                                                    | Onglets d'information                                                |
| Cette téléprocédure permet de réaliser une demande d'agrément en ligne.                                                                                                    | done scone r est deplie                                              |

Conseil avant de débuter votre première démarche : lisez les onglets d'informations. Ils sont au nombre de 4.

Si vous repliez le premier onglet, systématiquement ouvert, qui précise l'objet de la démarche, cidessous les sujets abordés.

| Commencer la démarche                               |   |                                                    |
|-----------------------------------------------------|---|----------------------------------------------------|
| Quel est l'objet de la démarche ?                   | ~ |                                                    |
| À qui s'adresse la démarche ?                       | ~ | La lecture des 1 <sup>er</sup> et 3 <sup>ème</sup> |
| Quelles sont les pièces justificatives à fournir ?  | ~ | onglets est importante                             |
| Quelle est la durée de remplissage de la démarche ? | ~ | lors de la 1 <sup>ère</sup> utilisation            |

La durée de remplissage de la démarche est calculée à partir d'une moyenne générale de toutes les démarches. Cet indicateur n'est donc pas forcément très fiable.

## Faire une demande d'agrément

La première information qui vous est demandée est le numéro SIRET de votre établissement. Cette partie est rattachée à l'annuaire des entreprises constitué par l'état. Dès validation du numéro SIRET les informations qui y sont associées alimenteront votre demande, mais vous serez dans l'obligation de mentionner le nom de votre structure et son adresse dans le cadre de la procédure.

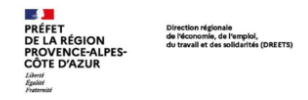

DREETS PACA \_ Demande d'agrément pour organiser des sessions d'examen conduisant au titre professionnel du ministère du travail (ou certificat complémentaire de spécialisation)

| Temps de remplissage estimé : 45 min                                                                                                    | Toutes les demandes                         |
|----------------------------------------------------------------------------------------------------|---------------------------------------------|
| Identifier votre établissement                                                                                                    | d'informations avec le signe * doivent être |
| Renseignez le numéro de SIRET de votre entreprise, administration ou association pour commencer la démarche.                                  | renseignées                                 |
| Numéro SIRET 🛪                                                                                                    |                                             |
| Numéro SIRET à 14 chiffres                                                                                                    |                                             |
| Pour trouver votre numéro SIRET, utilisez <u>annuaire-entreprises.data.gouv.fr 🗹</u> ou renseignez-vous auprès de votre<br>service comptable. |                                             |
| Continuer                                                                                                    |                                             |

Si les données renseignées sont erronées vous verrez apparaître le message suivant :

| Le champ « Siret » comporte une erreur. Vérifier les chiffres composant le numéro                                                                                                    |                                                                                                    |
|----------------------------------------------------------------------------------------------------|----------------------------------------------------------------------------------------------------|
| PREFIT Direction regionals<br>DE LA REGION do Vision and the widdlink (DMETT)<br>PROVENCE-ALPES-<br>do Vasual et de widdlink (DMETT)<br>Offer<br>Proving                                  | _                                                                                                    |
| DREETS PACA _ Demande d'agrément pour<br>organiser des sessions d'examen conduisant au<br>titre professionnel du ministère du travail (ou<br>certificat complémentaire de spécialisation) | Message d'erreur : le message d'erreur<br>est toujours sur fond marron-rouge et<br>situé en haut de page |
| $ar{{f O}}$ Temps de remplissage estimé : 45 min                                                                                                    |                                                                                                    |
| Identifier votre établissement                                                                                                    |                                                                                                    |
| Renseignez le numéro de SIRET de votre entreprise, administration ou association pour commencer la démarche                                                                               |                                                                                                    |
| Numéro SIRET *                                                                                                    |                                                                                                    |
| 13102087500230                                                                                                    |                                                                                                    |

| DEMARCHE EN TEST DREETS PACA _ Demande d'agrément pour organiser des sessions d'examen conduisant au titre<br>professionnel du ministère du travail (ou certificat complémentaire de spécialisation) BROUILLON<br>Dossier nº 22171631 - En brouillon depuis le 28 janvier 2025 15:34<br>Expirera le 28/04/2025 (3 mois après la dernière modification du dossier)                                                                                                    | Dès que vous commencez la saisie de<br>données votre dossier est enregistré<br>en brouillon : vous pouvez y revenir au<br>moment qui vous convient pour le<br>compléter, le corriger, etc<br>Vous pouvez le retrouver par son                                  |
|----------------------------------------------------------------------------------------------------|----------------------------------------------------------------------------------------------------|
| Inviter une personne à modifier ce dossier  Votre identité  Inviter une personne à modifier ce dossier  Votre identité  Inviter une personne à modifier ce dossier  Votre identité  Inviter une personne à modifier ce dossier  Votre identité  Inviter une personne à modifier ce dossier  Votre identité  Inviter une personne à modifier ce dossier  Votre identité  Inviter une personne à modifier ce dossier  Votre identité  Inviter une personne à modifier ce dossier  Votre identité  Inviter une personne à modifier ce dossier  Votre identité  Inviter une personne à modifier ce dossier  Votre identité  Inviter une personne à modifier ce dossier  Votre identité  Votre identité  Inviter une personne à modifier ce dossier  Votre identité  Votre identité  Votre | numéro et la date d'enregistrement<br><u>Attention</u> un dossier en brouillon ne<br>peut pas être vu par le service des<br>Titres Professionnels de la DRIEETS. Il<br>doit être déposé préalablement : ce<br>qui signifie que le dossier est bien<br>complet. |
| Votre brouillon est automatiquement enregistré. En savoir plus 🗹 Déposer le                                                                                                    | e dossier                                                                                                    |

Si le dossier que vous souhaitez déposer n'est pas complet, les différentes erreurs qui bloquent le dépôt du dossier sont mentionnées dans la partie haute de la fenêtre avec la mention des différents points de blocage.

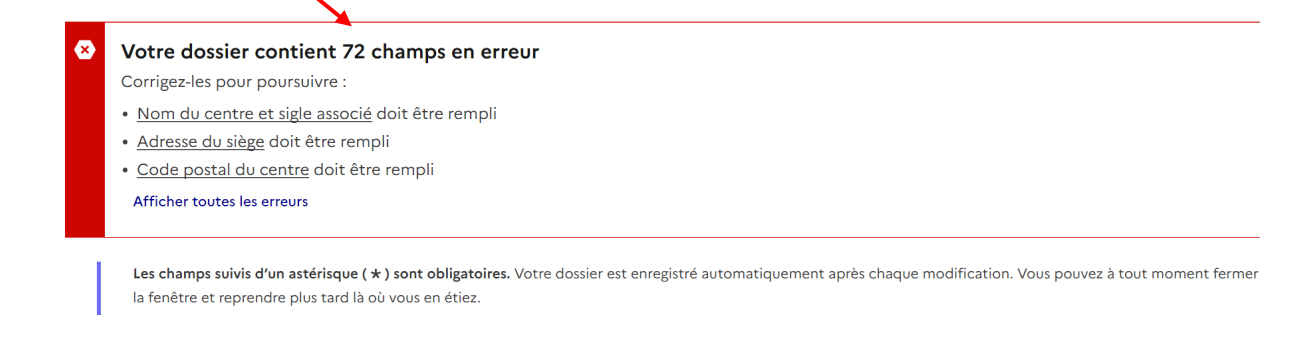

# Collaborer sur Démarches Simplifiées

DÉMARCHE EN TEST DREETS PACA \_ Demande d'agrément pour organiser des sessions d'examen conduisant au titre

professionnel du ministère du travail (ou certificat complémentaire de spécialisation) BROUILLON

Dossier nº 22171631 - En brouillon depuis le 28 janvier 2025 15:34

Expirera le 28/04/2025 (3 mois après la dernière modification du dossier)

Inviter une personne à modifier ce dossier 
Votre identité

Vous pouvez aussi inviter une autre personne qui pourra venir compléter le dossier ou le modifier. Cette personne reçoit un message par mèl. Ci-dessous la fenêtre qui s'ouvre si vous inviter une personne sur un dossier. Toute personne invitée à la possibilité de modifier le dossier.

|   | Linviter une personne à modifier ce dossier 🔹               |                                       |                      |
|---|-------------------------------------------------------------|---------------------------------------|----------------------|
| ( | Gestion des invités                                         |                                       |                      |
|   | Les invités ont le droit de voir et modifier votre dossier. |                                       |                      |
| ŀ | Aucun invité peut modifier ce dossier.                      |                                       |                      |
| ŀ | Ajouter un invité                                           |                                       |                      |
| A | Adresse mail                                                |                                       |                      |
| E | xemple : adresse@mail.com                                   |                                       |                      |
|   |                                                             |                                       |                      |
|   |                                                             |                                       |                      |
| ( | optionnel)                                                  |                                       |                      |
|   |                                                             |                                       |                      |
|   |                                                             |                                       |                      |
|   | <u>/</u>                                                    |                                       | Vous pouvez adresser |
| Γ | Environme invitation                                        | · · · · · · · · · · · · · · · · · · · | message mèl à cette  |
|   | Envoyer one invitation                                      |                                       | personne invitee.    |

## Suivre les demandes créées

Si vous avez déposé plusieurs dossiers ou que vous en avez certains en cours, vous pouvez à tout moment retrouver ces dossiers en cliquant sur l'onglet « Mes dossiers » en haut à gauche.

| 1 en cours 1 traité                                                                                                    |                                                                     |
|----------------------------------------------------------------------------------------------------|---------------------------------------------------------------------|
| Vous avez déjà commencé à remplir un dossier<br>Il y a 31 minutes vous avez commence a remplir un dossier sur la démarche « DREETS PACA _ Demande d'agrément<br>pour organiser des sessions d'examen conduisante utitre professionnel du ministère du travail (ou certificat<br>complémentaire de spécialisation) ».<br>Continuer à remplir |                                                                     |
| 1 dossier                                                                                                    | Vos dossiers sont répartis en<br>deux catégories : les dossiers     |
| conduisant au titre professionnel du ministère du travail (ou certificat<br>complémentaire de spécialisation)                                                                                                    | en cours et les dossiers traités                                    |
|                                                                                                    | Si le dossier n'est pas soumis-il                                   |
| [2] Créé le 28/01/2025 modifié le 28 janvier 2025 15:39     [2] Continuer à remplir     [2] Commencer un nouveau dossier     Autres actions •                                                                                                    | apparaît en brouillon et sa<br>constitution peut être<br>poursuivie |

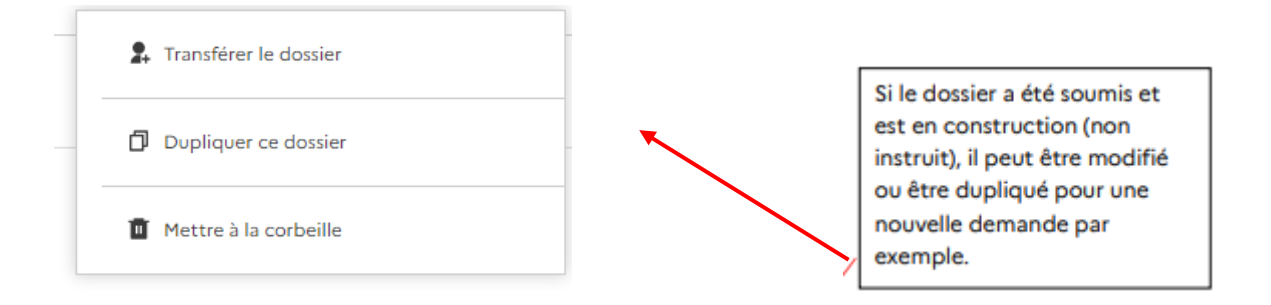

Lorsque vous consultez un dossier déposé vous avez accès à :

- Son numéro, sa date de création, son état (en construction ou accepté ou refusé) et la date où le dossier sera supprimé de Démarches Simplifiées, soit 12 mois après le dépôt effectif du dossier.
- Vous pouvez consulter ou imprimer le contenu de ce dossier.
- Vous pouvez aussi retrouver les messages échangés via Démarches Simplifiées au sujet de ce dossier.

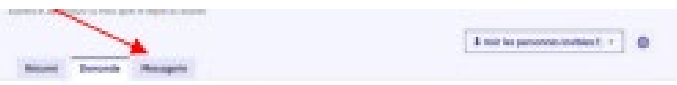

#### Remarques :

Si vous rencontrez des difficultés dans l'utilisation de Démarches Simplifiées, n'hésitez pas à adresser un mail à <u>dreets-paca.politique-du-titre@dreets.gouv.fr</u>

Si besoin nous complèterons au fur et à mesure ce pas à pas.